**DOKUMENTATION** Hilfe zur PDF-Erstellung

Crem Solutions GmbH & Co. KG

×

# Hilfe zur PDF-Erstellung

### aktuelle Seite als PDF ausgeben

- 1. Klicken Sie in der rechten Wiki-Toolleiste auf den Schalter PDF exportieren . Eine entsprechende PDF-Datei wird generiert. Der Dateiname wird anhand des technischen Seitennamens erzeugt, Sie können diesen aber später auch ändern.
- 2. I. d. R. entscheiden Sie, ob die Datei angezeigt oder gespeichert werden soll.
- 3. I. d. R. wird die Datei in Ihrem Download-Verzeichnis abgelegt.
- 4. Zur Darstellung der Datei benötigen Sie ein Programm, das PDF-Dateien anzeigen kann.

### mehrere Seiten zu einem Buch (E-Book) zusammenstellen

Sie können ein eigenes PDF mit Ihrer Auswahl über den eingebauten E-Bookgenerator erzeugen.

- 1. Rufen Sie die Seiten am besten in der gewünschten Reihenfolge auf.
- 2. Klicken Sie in der rechten Wiki-Toolleiste auf den Schalter Zu Buch hinzufügen. Oberhalb der Seite wird ein neuer Dialog eingeblendet: Buch erstellen. Hier finden Sie für hinzugefügte Seiten den Schalter Diese Seite aus dem Buch entfernen. Noch nicht hinzugefügte Seiten bieten stattdessen Diese Seite zu Buch hinzufügen an. Weitere Links führen zu dieser Hilfeseite und zum E-Bookgenerator.
- 3. Haben Sie alle Seiten zusammengestellt, wechseln Sie zum E-Bookgenerator. Klicken Sie hierzu auf Buch anzeigen, ändern.
- 4. Zur weiteren Bearbeitung könne Sie hier überflüssige Seiten ggf. aus Auswahl entfernen oder Seiten umsortieren. Sie können natürlich auch dann noch weitere Seiten hinzufügen (s. o.).
- 5. Titel definieren: Legen Sie einen Titel für die PDF-Datei fest.
- 6. Wählen Sie als Ausgabemodus Auswahl als PDF exportieren. (voreingestellt)
- 7. Klicken Sie auf den Schalter Exportieren. Je nach Datenvolumen kann die Erstellung der PDF etwas dauern.
- 8. PDF-Datei herunterladen. I. d. R. ist die Datei im Windowsexploer unter Downloads zu finden.

#### Sortieren

Wenn die Reihenfolge nicht wie gewünscht ist, kann diese durch Entfernen und Anfügen von einzelnen Abschnitten manuell sortiert werden.

- 1. Umzusortierende Seiten aus Auswahl entfernen.
- 2. Einzusortierende Seiten in Auswahl einfügen sie werden am Ende der Liste hinzugefügt.

## Weitere Funktionen

Im E-Book-Generator können Sie auch:

- Die aktuelle Auswahl löschen.
- Eine vorbereitete gespeicherte Auswahl laden.
- Die aktuelle Auswahl unter einem selbstdefinierten Titel speichern (nur als angemeldeter Benutzer, bis zu 10 Auswahlen können gespeichert werden).

• Eine gespeicherte Auswahl löschen (nur als angemeldeter Benutzer).

Falls etwas nicht klappt: Haben Sie entsprechende Rechte? Einzelne Seiten sind ggf. für die PDF-Generierung gesperrt - für diese wird der Schalter Zu Buch hinzufügen nicht angeboten.

<= zurück zum E-Book-Generator

From: iX-Wiki

Last update: 2023/03/13 14:10